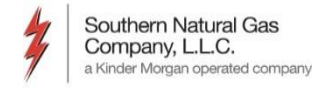

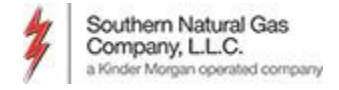

- Customers can subscribe to certain reports that they want to receive routinely
  - Scheduled Quantities
  - Allocations
  - Measurement
- Supports the ability to select when you want to receive reports

- Can also run reports 'ad hoc' as needed

• Supports reporting for Agent relationships

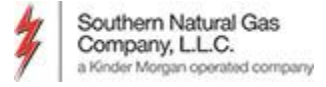

# Reports

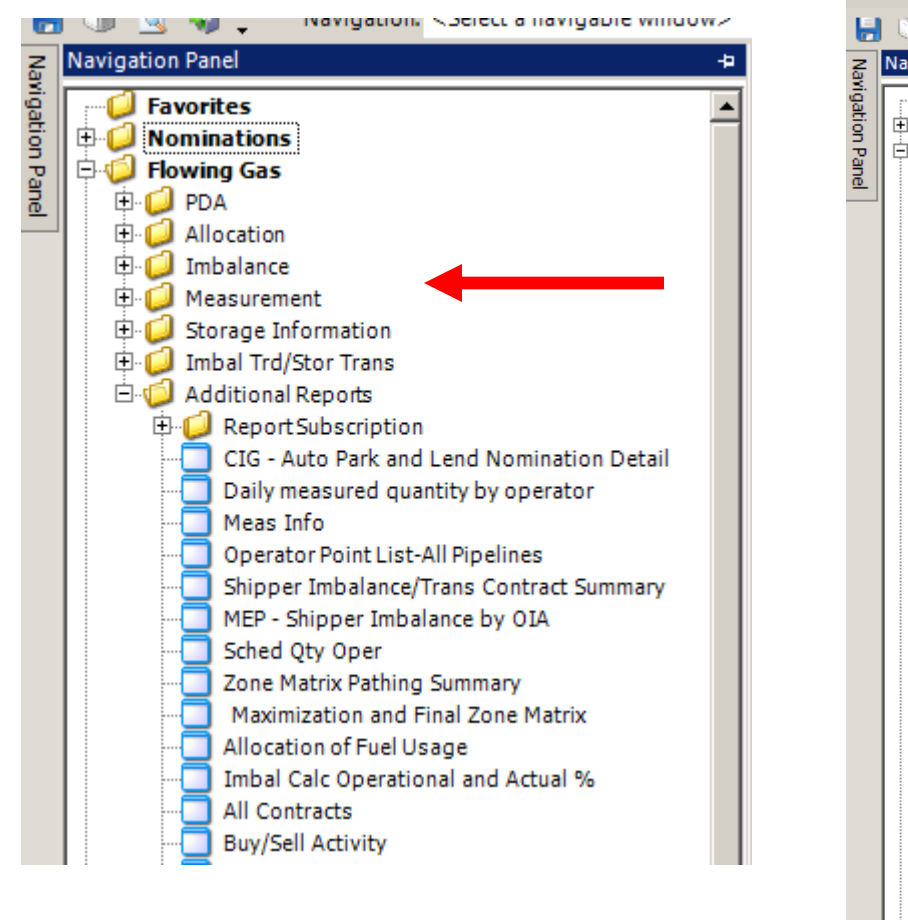

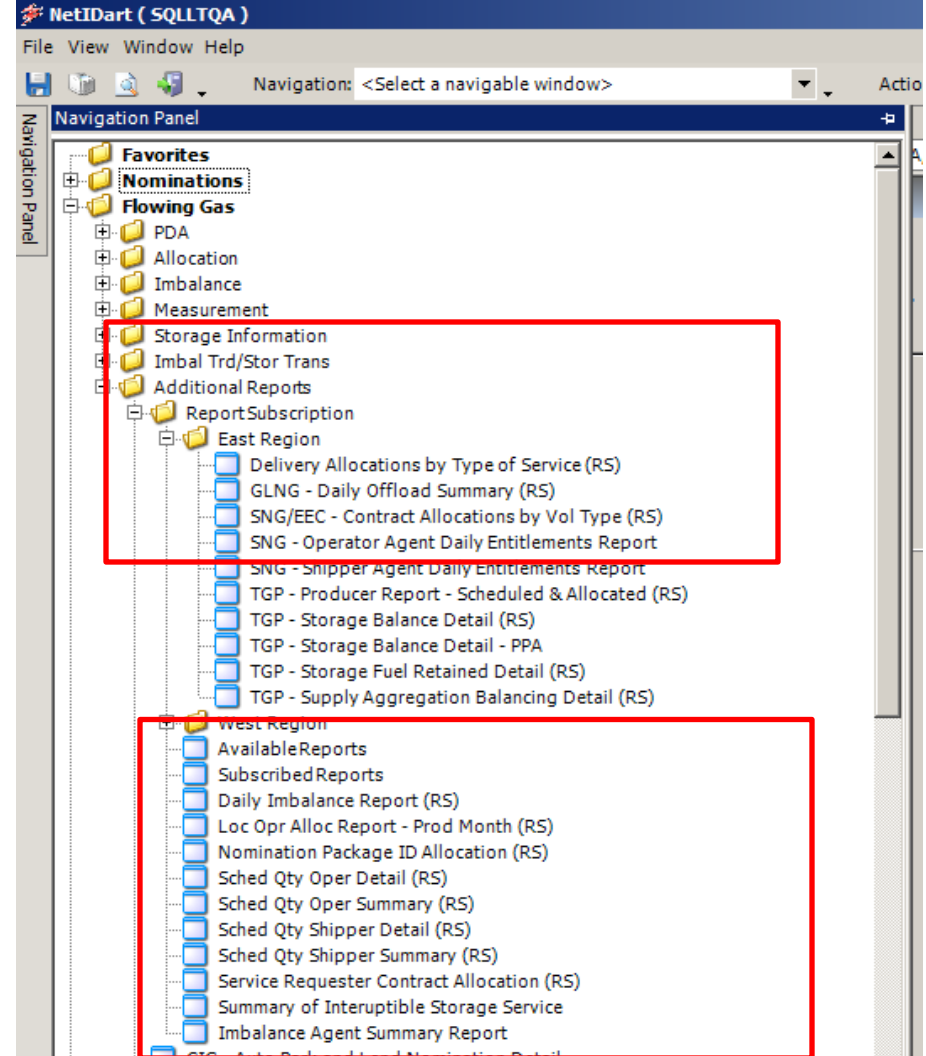

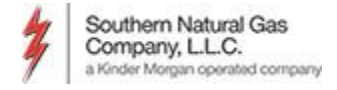

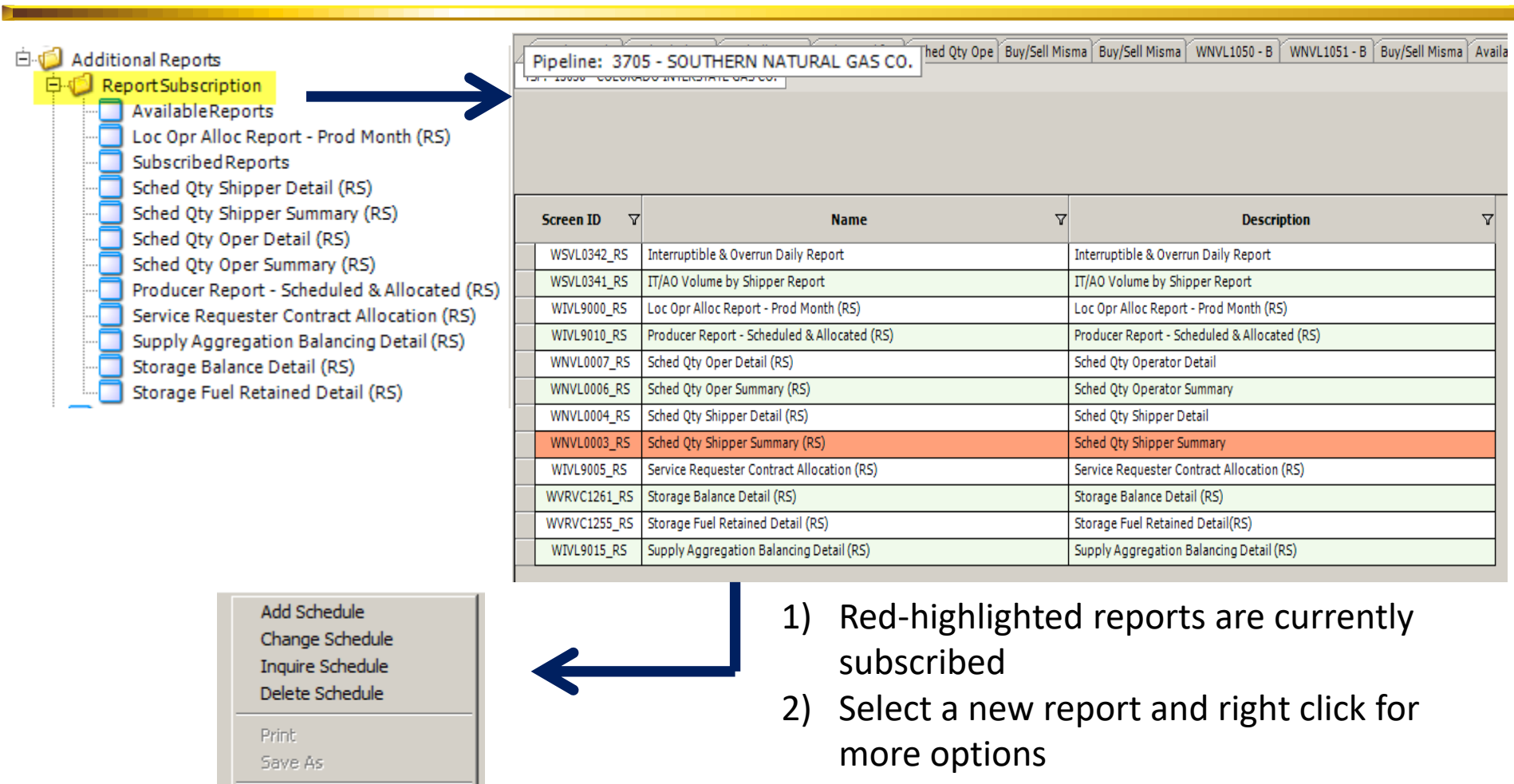

Add to Favorites Remove from Favorites  Select "Add Schedule" from pop up window

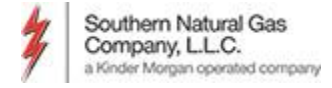

|                    | Detail Add Screen | Daily     Weekdy     Monthly     One Time Only     Step 1 of 5:     Select Frequency | X<br>Save<br>Close |
|--------------------|-------------------|--------------------------------------------------------------------------------------|--------------------|
| e<br>L<br>ta<br>ti |                   | Previous Next                                                                        |                    |

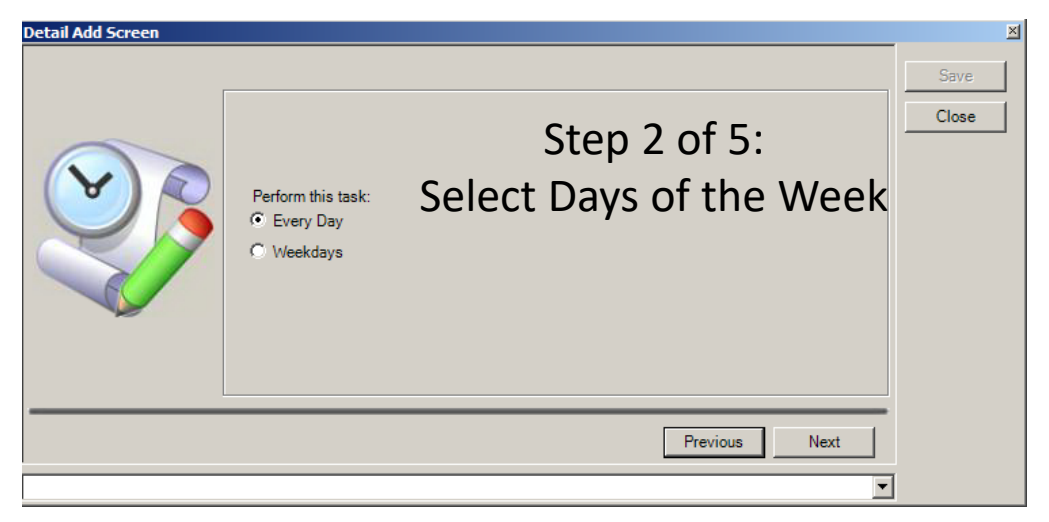

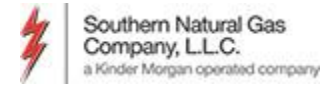

| Detail Add Screen Select Report Parameters Recipient Prop 61000 Svc Req All Flow Date Clear Cycle TIMELY | Step 3 of 5:<br>1) Select Svc Req and Cycle<br>(suggest all NAESB Cycles).<br>2) Press "Clear" next to Flow<br>Date                    |   |
|----------------------------------------------------------------------------------------------------|----------------------------------------------------------------------------------------------------|---|
|                                                                                                    | Previous Next  Add Screen  Requestor Information                                                                                       | × |
|                                                                                                    | Name:     CTRNG01       Email:     mike_baker@kindemorgan.com       (Separate By Semi colon)       Messane:     Enter any messane bare |   |
| Step 4 of 5:<br>Provide Contact Information                                                              | File Addon:                                                                                                    |   |
|                                                                                                    | Previous Next                                                                                                    |   |

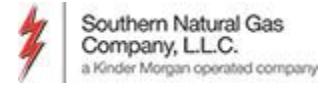

| Detail Add Screen |                                                                                                    |                                                                 | $\rightarrow$            | ×             |
|-------------------|----------------------------------------------------------------------------------------------------|-----------------------------------------------------------------|--------------------------|---------------|
|                   | Please click on save button to schedule the<br>08:14 AM every day, , starting 03/04/2015<br>With Parameters<br>Recipient Prop: 61000<br>Svc Req: 90909090<br>Flow Date: 01/01/0001<br>Cycle: TIME<br>AccountingCold: 15038<br>End Date: Mar 1 2015 8:14AM<br>Retrieve ind: A<br>Svc req kt: 0<br>Single kt ind: Y | report at<br>Step 5 of<br>Confirm informa<br><i>Save</i> your u | 5:<br>ation and<br>pdate | Save<br>Close |
|                   |                                                                                                    | Previo                                                          | us Finish                |               |
|                   |                                                                                                    |                                                                 | <b>•</b>                 | ]             |